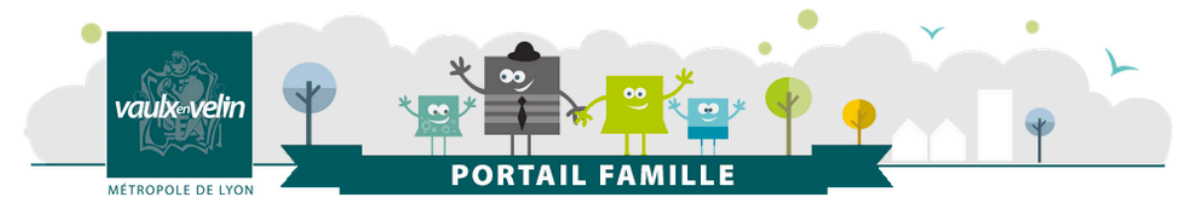

# Portail famille

## Se connecter ou créer son espace personnel Tutoriel d'utilisation - Décembre 2020 -

Pour accéder à votre espace personnel vous allez utiliser **le système d'authentification** Grand Lyon Connect

#### 1. Vous avez déjà des identifiants Grand Lyon Connect

2. Vous n'avez pas d'identifiants Grand Lyon Connect

## Vous avez déjà des identifiants Grand Lyon Connect > Créer votre espace perso

## ÉTAPE 1

- Sur la page d'accueil du portail Famille, rendez-vous dans la rubrique « **MON ESPACE PERSO** », située en haut à gauche,
- Puis cliquez sur « s'identifier avec Grand Lyon Connect ».

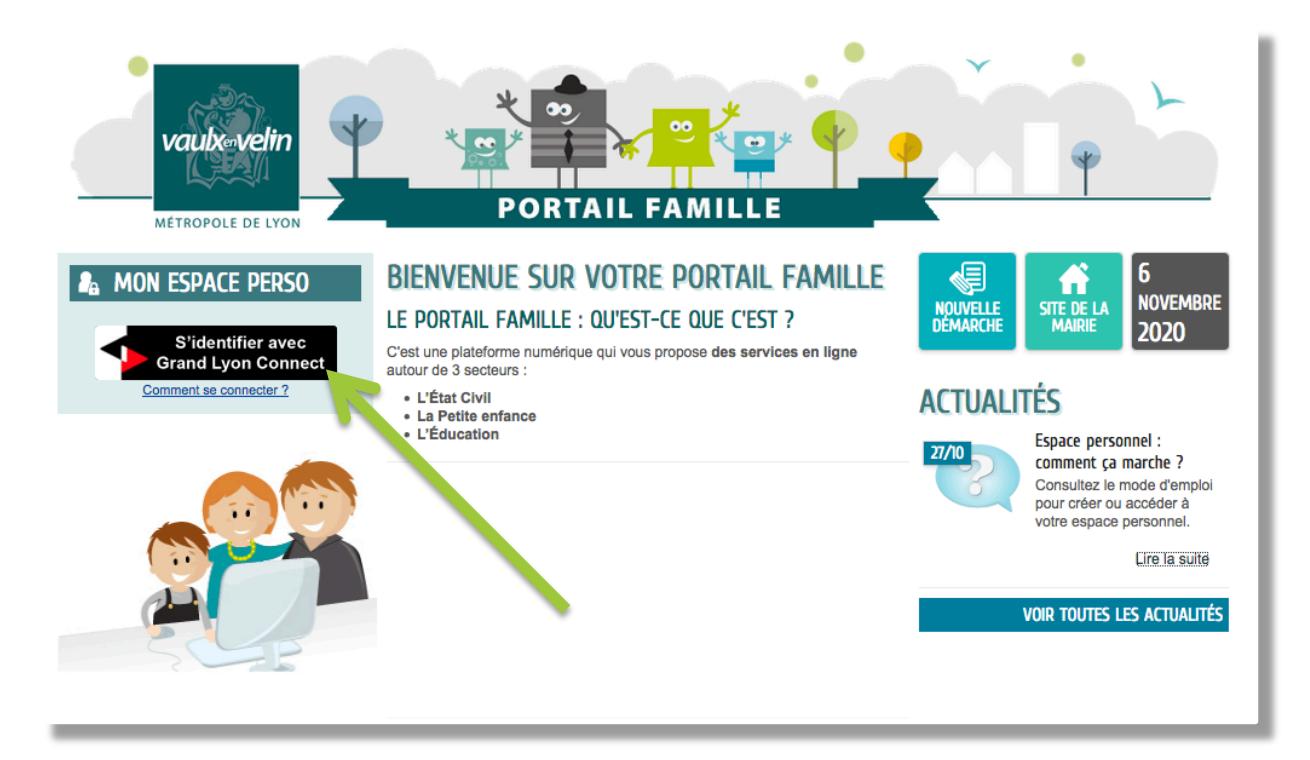

#### ÉTAPE 2

> Vous êtes automatiquement redirigé sur la page d'authentification Grand Lyon Connect

- Renseignez votre courriel, votre mot de passe,
- Puis cliquez sur « connexion ».

| - Portail Famille de Vaulx-en-Veli | n 👘                                          |                                                                                                    | Besoin d'aide 🚱 |
|------------------------------------|----------------------------------------------|----------------------------------------------------------------------------------------------------|-----------------|
|                                    | Connectez-vous à Portail Famille de Vaulx-er | -Velin avec votre compte GRANDLYON CONNECT Courriel: nom.prenom@messagerie.com Mot de passe : OU Rester connecté CONNEXION Vous avez oublié votre mot de passe ? |                 |

#### ÉTAPE 3

> Vous êtes ensuite automatiquement redirigé vers votre espace perso sur le portail Famille.

| Vaulx-velin<br>Métropole de Lyon                                 | *                     | °¥ ∞<br>₽<br>PORT                | NIL FAN                                |                                | •                      |                                         | •                         | 7                       |
|------------------------------------------------------------------|-----------------------|----------------------------------|----------------------------------------|--------------------------------|------------------------|-----------------------------------------|---------------------------|-------------------------|
| MON ACCUEIL                                                      | ACTUALITÉS            |                                  |                                        |                                |                        | Bonjour Prénom<br>Dernière connexion le | Nom<br>29/10/2020 à 11:11 | C                       |
| MON ESPACE Prénom NOM adresse mail                               | 07/04                 | Bienvenue sur<br>Cet espace priv | votre espace pri<br>é a pour objectif, | vé<br>de simplifier l'en       | semble de vos i        | démarches admin                         | istratives au quoti       | dien.                   |
|                                                                  | MON TA                | Bleau Di                         | e Bord                                 |                                |                        |                                         |                           |                         |
| Profil III Entourage                                             | Dernières<br>demandes | Pièces<br>justificatives         |                                        |                                |                        |                                         |                           |                         |
|                                                                  | DÉMARC                | Hes Indi                         | VIDUELLE                               | S                              |                        |                                         |                           |                         |
|                                                                  | Acte de naissance     | Acte de mariage                  | Acte de décès                          | Inscription ou<br>modification | Recensement<br>citoyen |                                         |                           | TOUTES LES<br>DEMARCHES |
| © 2020 Vaulx-en-Velin   Retour au site de la mairie   Mentions I | égales   Conditions ; | générales d'utilisatio           | n                                      |                                |                        |                                         |                           | AIDE                    |

#### > Modifier le profil de votre espace personnel

Lors de votre première connexion, pensez bien à **modifier le PROFIL de votre espace personnel** (identité, adresse, moyen de contact, clé enfance...). Sur la page d'accueil du portail Famille, dans la rubrique « MON ESPACE », cliquez sur le bouton « Profil ».

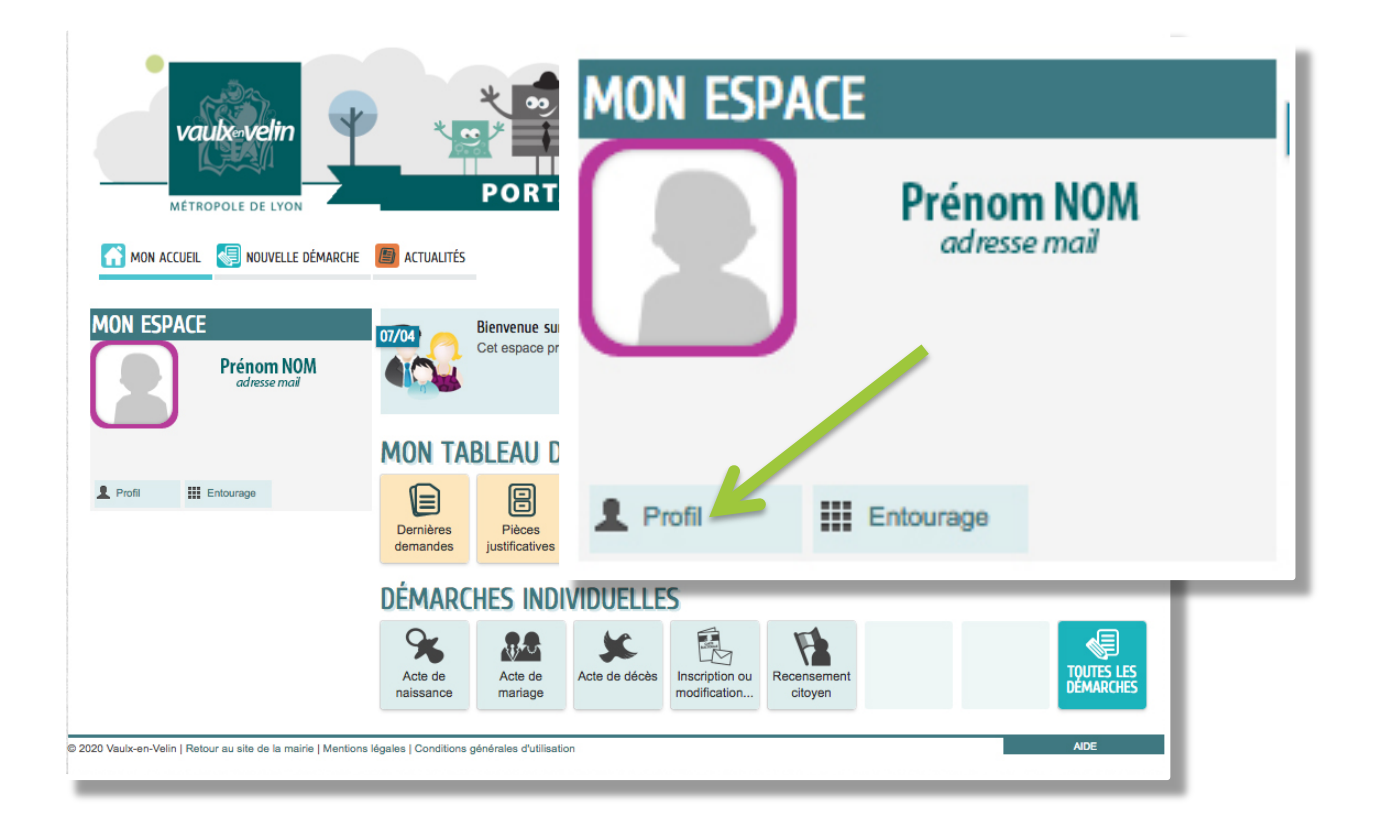

## ÉTAPE 1 : BONJOUR ET BIENVENUE

• Cliquez sur « je modifie mon espace perso ».

| MODIFICATION DU PROFIL DE VOTRE ESPACE PERSONNEL |     |
|--------------------------------------------------|-----|
|                                                  |     |
| BONJOUR ET BIENVENUE                             |     |
| JE SUPPRIME MON ESPACE JE MODIFIE MON ESPACE     | ACE |

#### ÉTAPE 2 : VOTRE IDENTITÉ

- Renseignez les cases « identité »,
- Puis cliquez sur « suivant ».

•

| Modification du profil de votre e | SPACE PERSONNEL |   |                   |  |
|-----------------------------------|-----------------|---|-------------------|--|
|                                   |                 |   |                   |  |
|                                   | IDENTITÉ        |   |                   |  |
| * Civilité                        |                 | • |                   |  |
| * Nom usuel                       |                 |   |                   |  |
| Nom de naissance                  |                 |   |                   |  |
| • Prénom(s)                       |                 |   |                   |  |
| Date de naissance                 |                 |   |                   |  |
| Pays de naissance                 |                 |   | _                 |  |
| Département de naissance          |                 |   |                   |  |
|                                   |                 |   |                   |  |
| Commune de naissance              |                 |   |                   |  |
| Photo                             | Changer d'image |   |                   |  |
|                                   |                 |   |                   |  |
|                                   |                 |   | PRÉCÉDENT SUIVANT |  |
|                                   |                 |   |                   |  |
| ANNULER                           |                 |   | VALIDER           |  |

#### ÉTAPE 3 : VOTRE ADRESSE

- Renseignez lez cases « adresse »,
- Puis cliquez sur « suivant ». (Cette étape n'est pas obligatoire).

| MODIFICATION DU PROFIL DE VOTRE I | ESPACE PERSONNEL  |
|-----------------------------------|-------------------|
|                                   |                   |
|                                   | ADRESSE           |
| Numéro                            | · · · · ·         |
| Nom de la voie                    |                   |
| Bâtiment                          |                   |
| Appartement                       |                   |
| Complément                        |                   |
| Code postal                       |                   |
| Ville                             |                   |
| Pays                              |                   |
|                                   |                   |
|                                   | PRÉCÉDENT SUIVANT |
| ANNULER                           | VALIDER           |
|                                   |                   |

#### ÉTAPE 4 : VOS MOYENS DE CONTACT

- Renseignez les cases « moyens de contact »,
- Puis cliquez sur « suivant ».

| MODIFICATION DU PROFIL DE VOTRE ESPACE PERSONNEL |                           |                   |  |  |  |
|--------------------------------------------------|---------------------------|-------------------|--|--|--|
|                                                  |                           | <b>6</b>          |  |  |  |
|                                                  | MOYENS DE CONTACT         |                   |  |  |  |
| Téléphone                                        | 0                         | $\leftarrow$      |  |  |  |
| Mobile                                           | 0                         | · ·               |  |  |  |
| Courriel                                         | nom.prenom@messagerie.com |                   |  |  |  |
| Moyen de contact préféré                         | Courriel                  | · · · · ·         |  |  |  |
|                                                  |                           | PRÉCÉDENT SUIVANT |  |  |  |
| ANNULER                                          |                           | VALIDER           |  |  |  |

## ÉTAPE 5 : AUTHENTIFICATION (VOTRE CLÉ ENFANCE)

- Renseignez votre clé enfance,
- Puis cliquez sur « valider ».

| MODIFICATION DU PROFIL DE VOTRE ESPACE PERSONNEL                                                                                                    |      |
|----------------------------------------------------------------------------------------------------|------|
|                                                                                                    | •    |
| SERVICES                                                                                                    | _    |
| Vous avez la possibilité de saisir les clés d'accès à différents<br>services proposés sur le portall.                                                                          |      |
| La clé d'accès à un service vous est fournie par ce dernier si<br>vous y êtes connus.                                                                                          |      |
| Cette saisie vous permet d'accéder à l'ensemble des<br>démarches et publications fournies par le service.                                                                      |      |
| Vous serez en mesure de renseigner ultérieurement ces<br>informations dans la 'modification de votre Espace' si vous<br>n'avez pas la possibilité de les saisir immédiatement. |      |
| Service Clé                                                                                                    |      |
| Enfance                                                                                                    |      |
| PRÉCÉ                                                                                                    | DENT |
| ANNULER                                                                                                    | DER  |

La modification de votre profil est terminée !

#### > Bon à savoir

#### LA CLÉ ENFANCE, QU'EST-CE QUE C'EST ?

Elle est unique et strictement personnelle. Lors de la création de votre profil, cette dernière étape est essentielle et obligatoire. Elle vous permet d'accéder à l'ensemble des services proposés par la Petite enfance et par l'Éducation.

#### **COMMENT L'OBTENIR ?**

- Si votre enfant est déjà inscrit à certains services Éducation ou Petite enfance (inscriptions scolaires, périscolaires, crèche...) : vous recevrez ou avez reçu votre clé enfance par courrier.
- Si vous n'avez encore jamais inscrit votre enfant à un service Éducation ou Petite enfance : pour une première inscription, vous devrez obligatoirement prendre contact avec la Direction de l'Éducation ou de la Petite enfance. Dans ce cas, votre clé vous sera remise au moment de la finalisation de votre inscription.
- La clé enfance est la même pour les Services Éducation et Petite enfance.